## DAFTAR GAMBAR

| Gambar 2.1 Plugin volatility untuk analisis memori volatil windows           |
|------------------------------------------------------------------------------|
| Gambar 2. 2 Nilai strings rules yara untuk malware tipe ransomware_wannacry. |
|                                                                              |
| Gambar 2. 3 Kondisi yang digunakan untuk klasifikasi malware tipe            |
| ransomware_wannacry 10                                                       |
| Gambar 3. 1 Flowchart singkat aplikasi analisis forensik                     |
| Gambar 3.2 Data Flow Diagram level 0 17                                      |
| Gambar 3.3 Data Flow Diagram level 1                                         |
| Gambar 3.4 Data Flow Diagram level 2                                         |
| Gambar 3.5 Flowchart sistem analisis malware                                 |
| Gambar 4.1 Tampilan halaman utama aplikasi                                   |
| Gambar 4.2 Tampilan halaman pilihan menu 1                                   |
| Gambar 4.3 Tampilan halaman menu 2 dengan pemilihan jenis sampel 1 30        |
| Gambar 4.4 Tampilan halaman menu 2 dengan pemilihan jenis sampel 2 30        |
| Gambar 4.5 Tampilan halaman butuh analisis lanjut dengan memasukkan perintah |
| 'y'                                                                          |
| Gambar 4.6 Tampilan halaman butuh analisis lanjut dengan memasukkan perintah |
| ʻn'                                                                          |
| Gambar 4.7 Tampilan halaman butuh analisis lanjut dengan memasukkan perintah |
| yang tidak diminta oleh sistem                                               |
| Gambar 4.8 Tampilan halaman saat memilih pilihan 3                           |
| Gambar 4.9 Tampilan halaman saat memasukkan nilai yang tidak tersedia di     |
| halaman menu                                                                 |